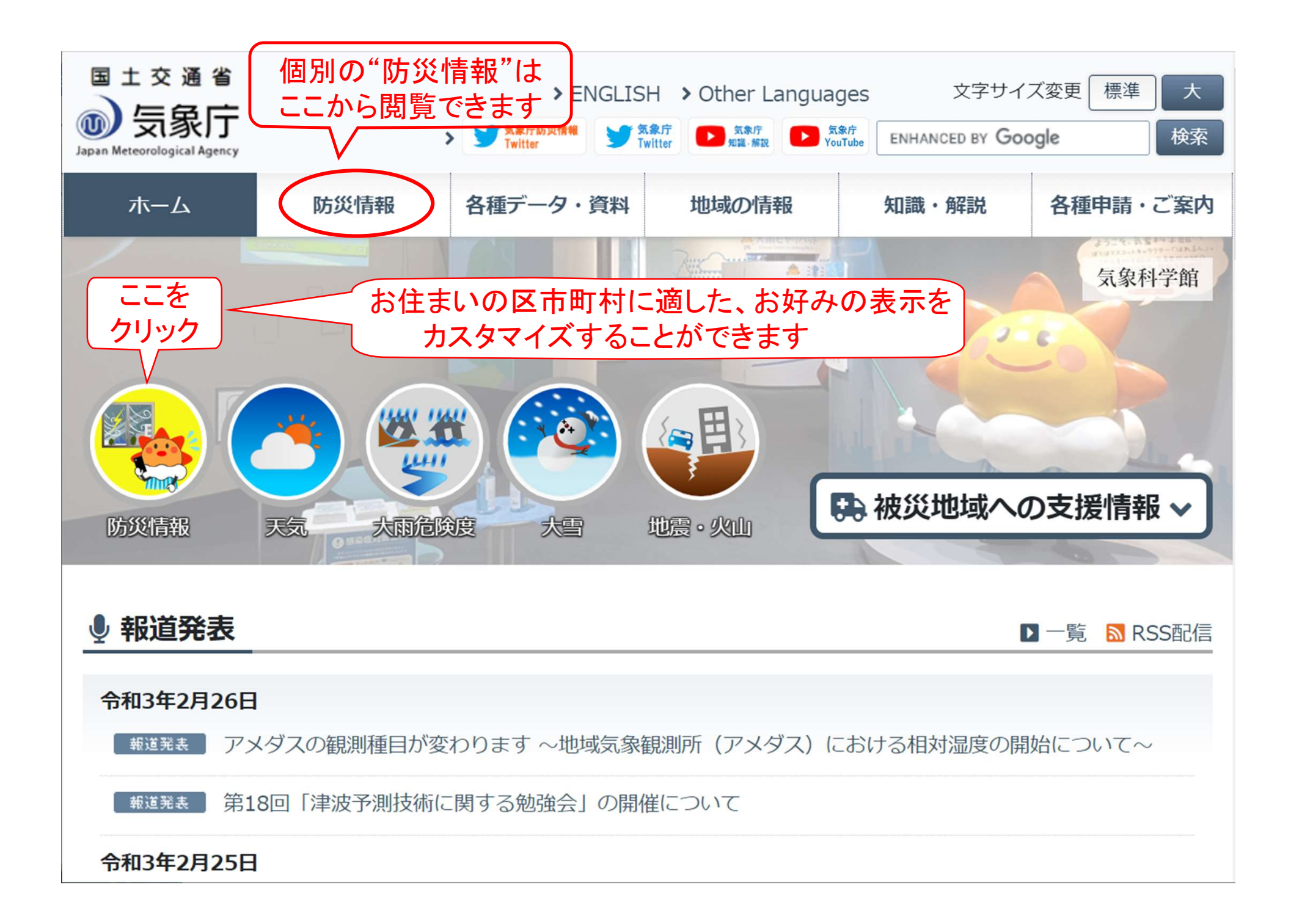

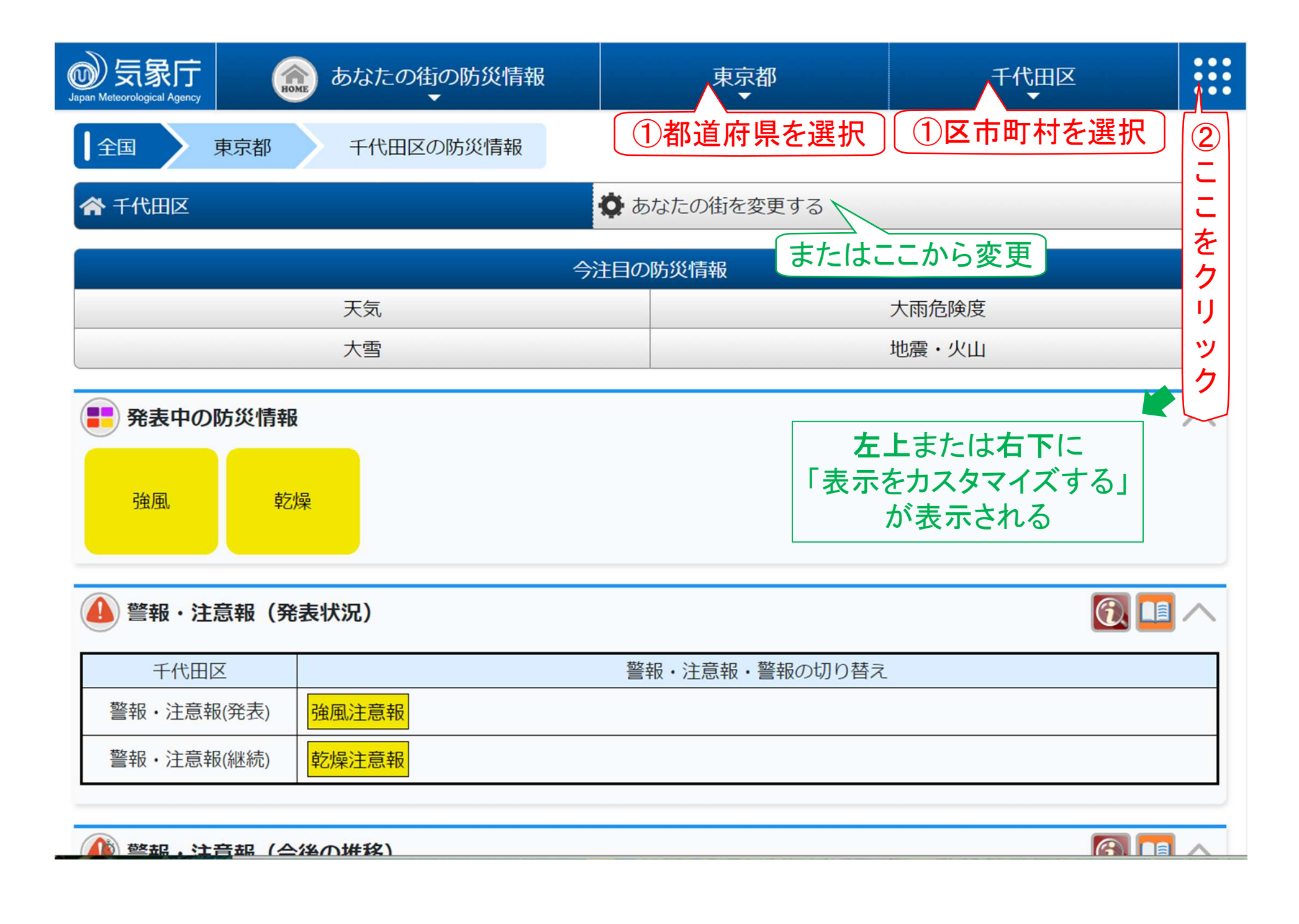

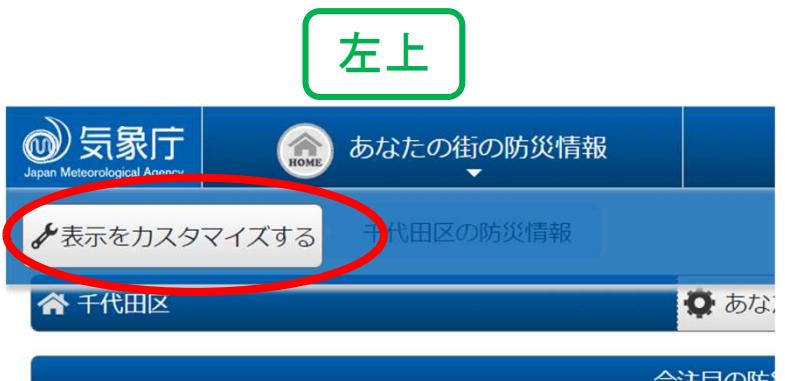

| 天気 |  |
|----|--|
| 大雪 |  |

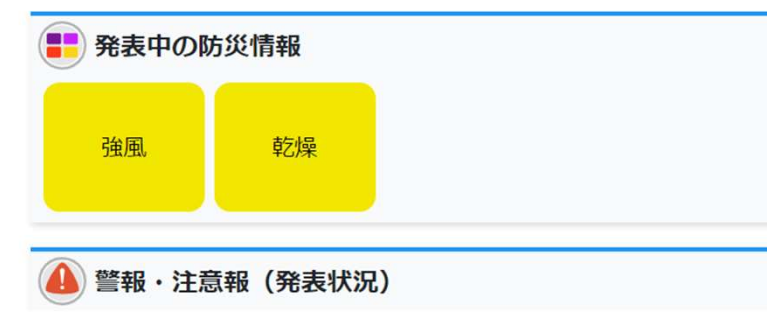

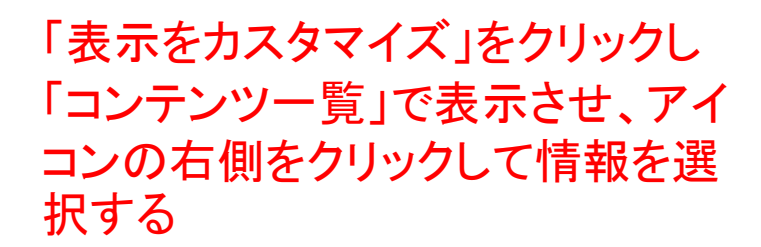

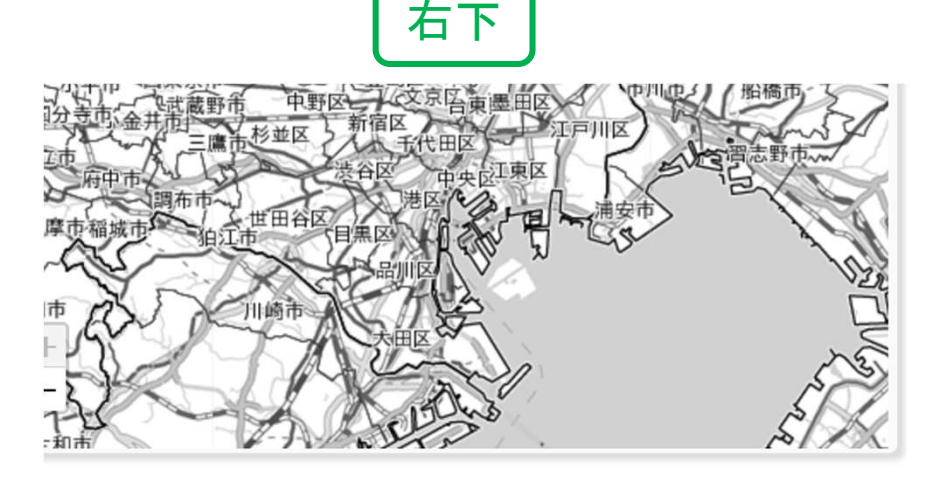

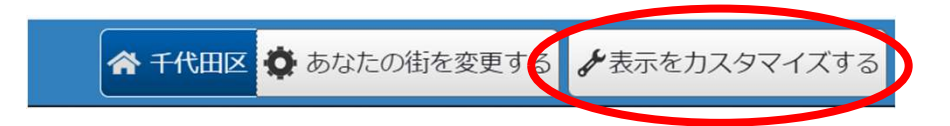

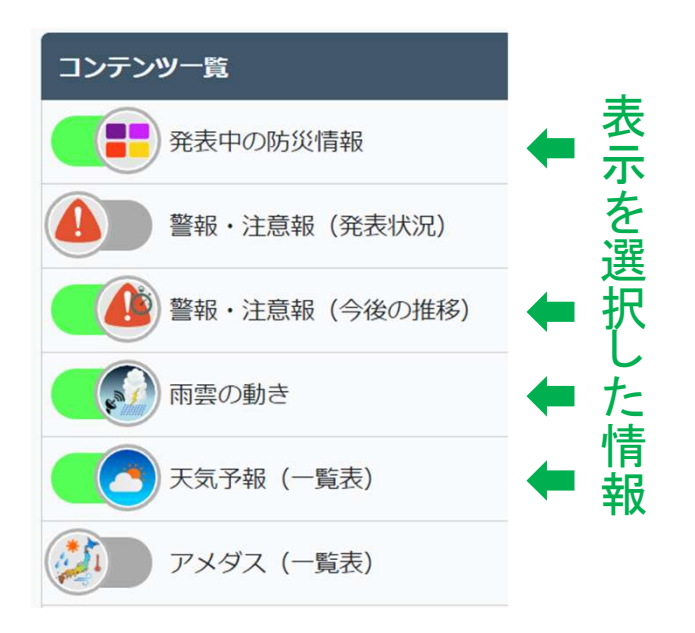

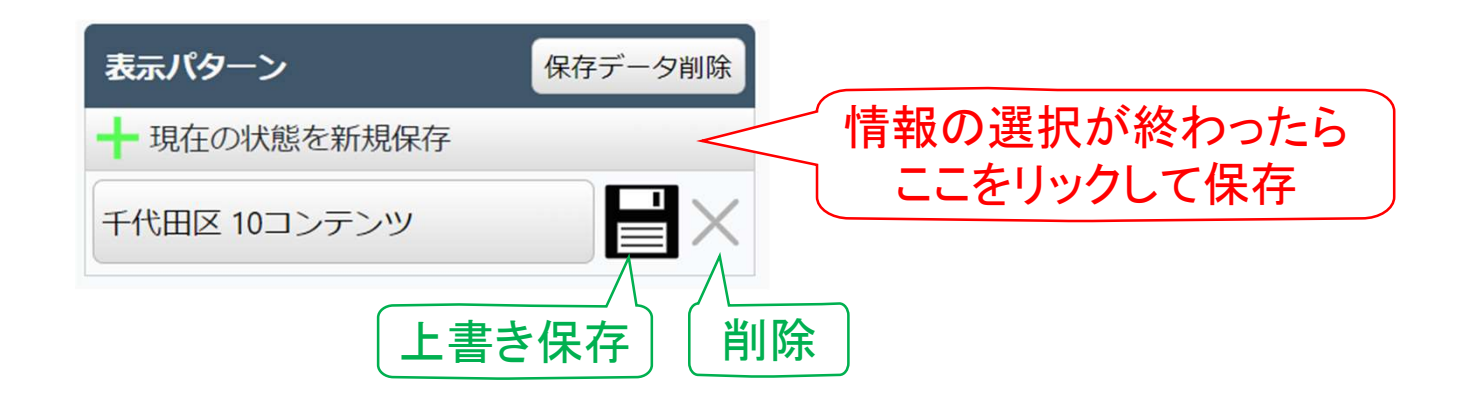

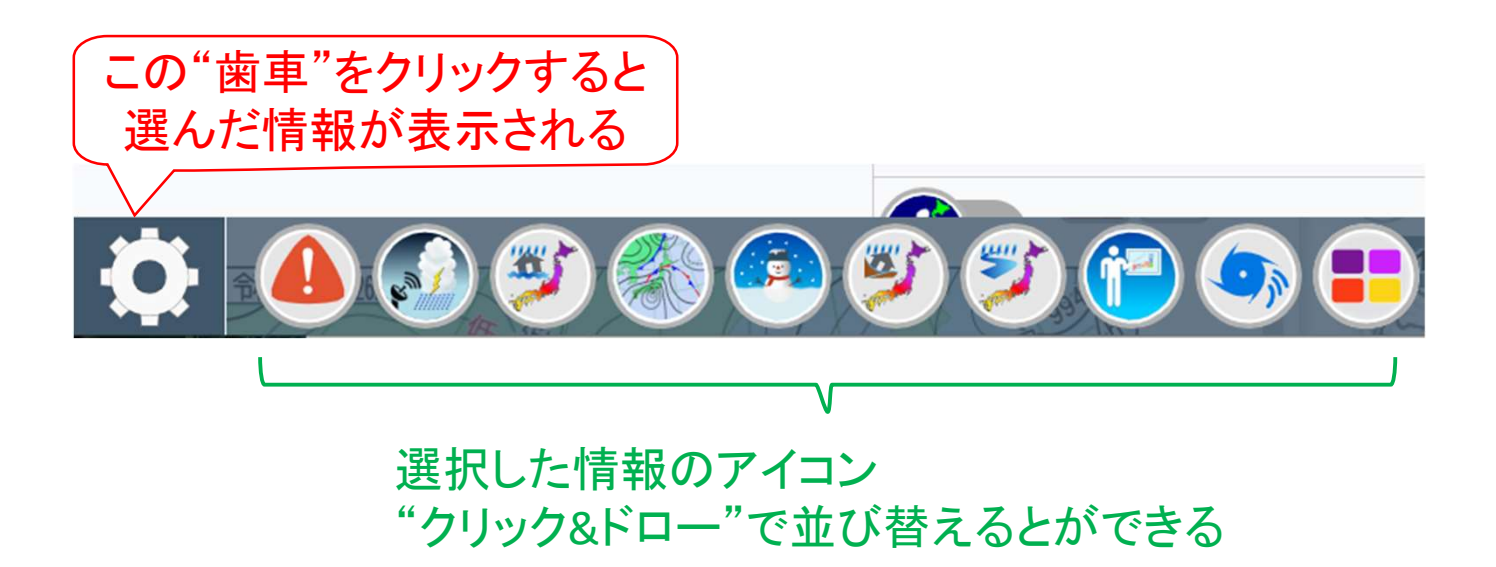

## 各情報名を"クリック&ドロー"して、 情報を並び替えることともできる

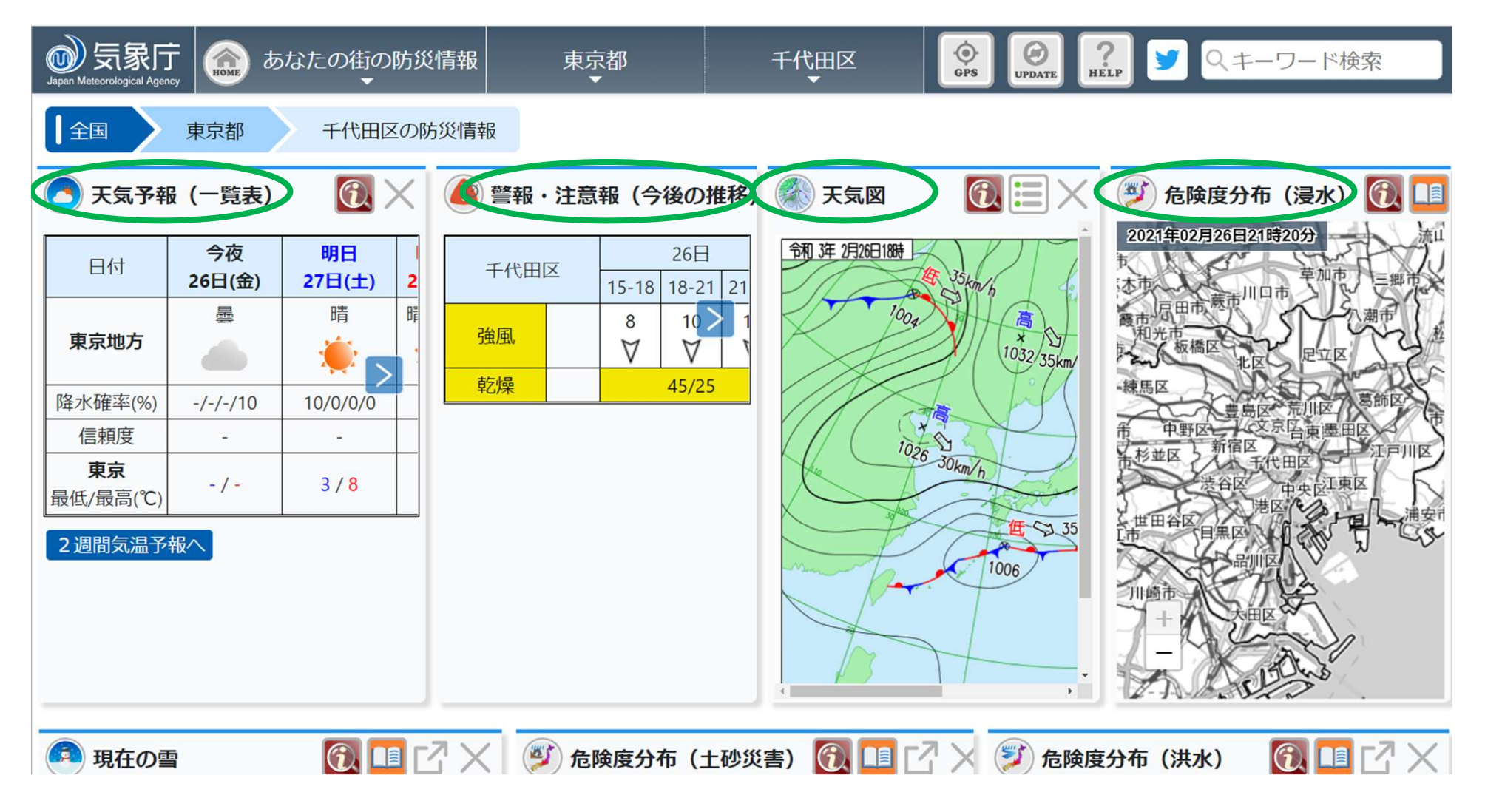

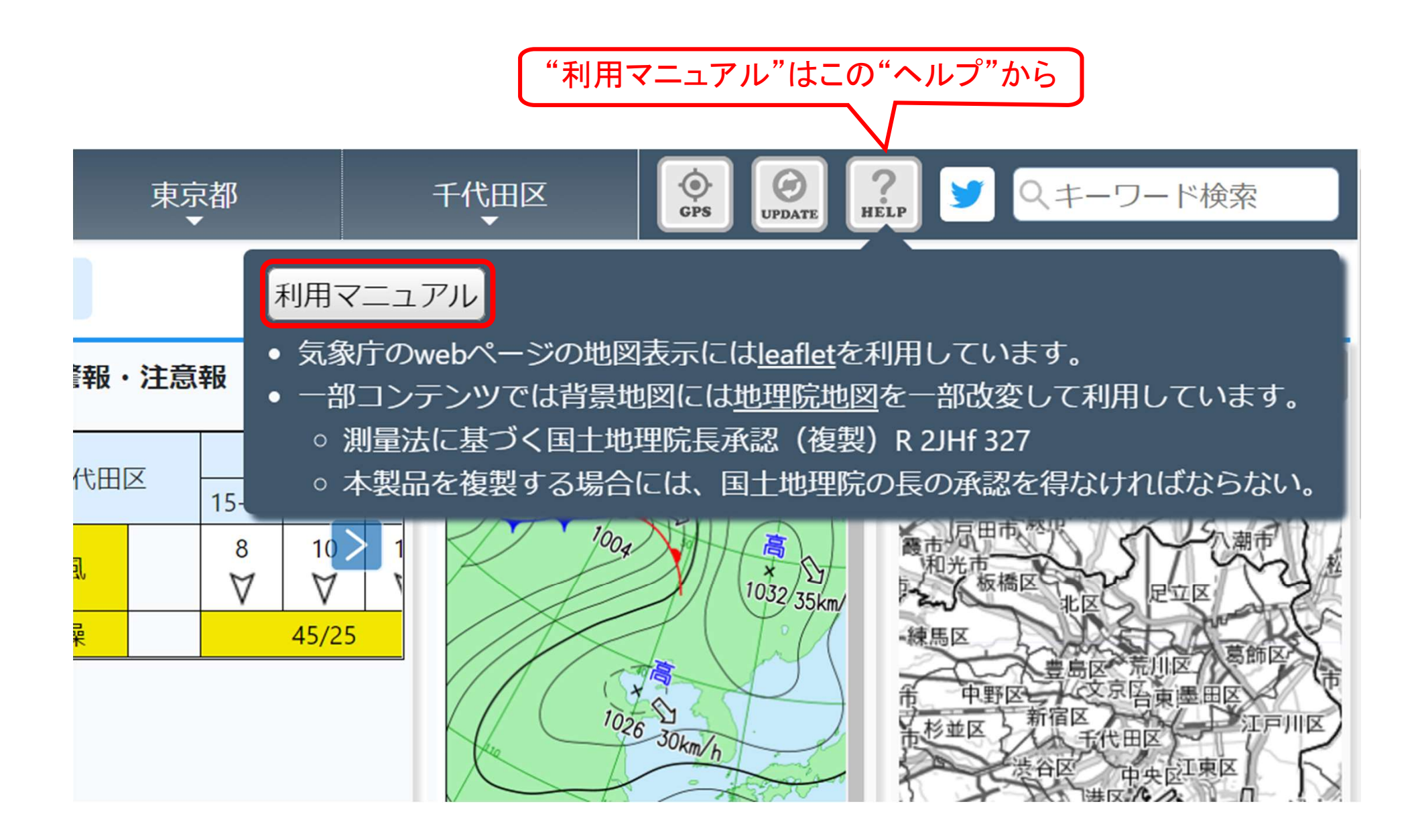

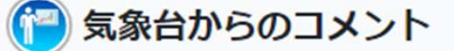

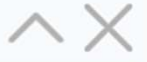

令和3年2月26日16時32分

・日本の南にのびる前線や低気圧の影響で、日本の南海上で気圧の傾きが大きくなり、小笠原諸島では明日27日夕方から明後日28日 にかけて波浪警報を発表する見込みです。伊豆諸島南部でも明日27日は、波浪警報を発表する可能性があります。

・小笠原諸島では、明日27日午前中は、雷を伴って強い雨が降り、大雨注意報(土砂災害)を発表する可能性があります。

・予想が変わる可能性がありますので、最新の情報に留意してください。

<3月3日までの警報等の可能性>

〇東京地方

・東京23区では、明日27日午前中を対象に強風・波浪注意報を発表中です。

O伊豆諸島

・伊豆諸島南部では、明日27日は、波浪警報を発表する可能性があります。

O小笠原諸島

・小笠原諸島では、明日27日夕方から明後日28日にかけて、波浪警報を発表する見込みです。

・小笠原諸島では、明日27日午前中は、大雨注意報(土砂災害)を発表する可能性があります。

<その他>

・「高波と強風に関する東京都(小笠原諸島)気象情報」を発表中です。

\*警報等とは、明日までは警報と大雨注意報(東京地方は大雨・洪水・強風・波浪・大雪・高潮・雷注意報)、明後日以降は警報 を指します。